Instructions to request price adjustments (the instruction numbers correspond to the numbers in the images below)

|                     | <ol> <li>Login and click on Price Agreements.</li> <li>Select relevant Buyer. Expand the<br/>relevant Price Agreement by clicking the<br/>+ sign in the Price Agreement column.</li> <li>Click the Request Price Adjustments<br/>(New) tab.</li> <li>Expand the relevant items for which<br/>price adjustments are required.</li> </ol> |                 |                                                                                         |                                                                   |                                                       |                                                                           | <ol> <li>Click the pencil icon to edit the relevant record. On the next screen that appears, make changes and click Submit.</li> <li>If needed, items can be filtered in the column headers.</li> <li>All filtered/visible items can be adjusted by the same %. For price reductions, prefix the figure with "-", example -5 for a 5% reduction.</li> </ol> |                                                                                          |                                           |                                                  |                                            |              |               | <ol> <li>Insert a Price Expiry Date.</li> <li>Click on Update Filtered Items.</li> <li>Alternatively, click the Download in Excel<br/>Format icon to work offline in Excel<br/>exactly in the same way as to respond to<br/>Tenders/RFQ's. Once done, click the<br/>Upload File button in the Excel spread<br/>sheet's Instructions worksheet. Note,<br/>only filtered/visible records will be<br/>downloaded.</li> </ol> |         |                 |                                                                     |  |  |
|---------------------|----------------------------------------------------------------------------------------------------|-----------------|-----------------------------------------------------------------------------------------|-------------------------------------------------------------------|-------------------------------------------------------|---------------------------------------------------------------------------|----------------------------------------------------------------------------------------------------|------------------------------------------------------------------------------------------|-------------------------------------------|--------------------------------------------------|--------------------------------------------|--------------|---------------|----------------------------------------------------------------------------------------------------|---------|-----------------|---------------------------------------------------------------------|--|--|
| My Pro<br>Resoui    | file<br>rce Center                                                                                                    | Select<br>Lange | Buyer to view<br>r Heinrich Ura                                                         | v Price Agre                                                      | td 2                                                  |                                                                           |                                                                                                    |                                                                                          |                                           |                                                  |                                            |              |               |                                                                                                    |         |                 |                                                                     |  |  |
| Registe             | er with buyers                                                                                                    | Price           | Agreeme                                                                                 | nts Sumi                                                          | mary                                                  |                                                                           |                                                                                                    |                                                                                          |                                           | _                                                |                                            |              |               | -                                                                                                    |         |                 |                                                                     |  |  |
| Outsta              | nding orders                                                                                                    | Pri             | ce Agreement                                                                            |                                                                   | Tra                                                   | nsaction Desc                                                             | ription                                                                                                    |                                                                                          |                                           | Ef                                               | fective Date                               |              | Expiry        | Date                                                                                                    | ~       | No of Iter      | ms                                                                  |  |  |
| Price a             | greements                                                                                                    |                 |                                                                                         |                                                                   | 9<br>2 T                                              |                                                                           |                                                                                                    | _                                                                                        |                                           | 8                                                |                                            |              | • 8           |                                                                                                    | - 1     | 7               |                                                                     |  |  |
|                     | -                                                                                                    | ±               |                                                                                         |                                                                   | 2 Ten                                                 |                                                                           |                                                                                                    |                                                                                          |                                           |                                                  | 11/1/2014 11/1/20                          |              |               | 015                                                                                                    |         |                 |                                                                     |  |  |
| Performance profile |                                                                                                    | 0 GEI           | VERAL CONSU                                                                             |                                                                   |                                                       |                                                                           |                                                                                                    |                                                                                          | 11/1/2015                                 |                                                  |                                            |              |               |                                                                                                    |         |                 |                                                                     |  |  |
| RFQ Ite             | ems History                                                                                                    | F               | Price Agreemen                                                                          | t Detail D                                                        | ocuments                                              | Request P                                                                 | Price Adj                                                                                                    | justments (New)                                                                          | Req                                       | uest Pric                                        | e Adjustment                               | ts (Pending) | 11            |                                                                                                    |         |                 |                                                                     |  |  |
| Fender              | Items History                                                                                                    |                 | l ist of Iten                                                                           | ns                                                                |                                                       |                                                                           |                                                                                                    | C Downio                                                                                 | ad in I                                   | Excel Fo                                         | ormat 10                                   | Adjust Fil   | torod itoms k | w this %                                                                                                    | 0.0     | 7               |                                                                     |  |  |
| Notifica            | ations <mark>6</mark>                                                                                                    |                 | Instructions                                                                            | for new pr                                                        | rice adju                                             | stments                                                                   |                                                                                                    | 1033<br>1033                                                                             |                                           |                                                  | 10                                         | Aujustin     | Drise Eve     | iro Dato:                                                                                                    | 0.0     | ×               |                                                                     |  |  |
| Help C              | enter                                                                                                    |                 | You can adjust<br>this %" box on<br>the same "Price<br>"Update Filtere<br>spread sheet. | filtered items<br>the right. Use<br>Expiry Date<br>d Items" butto | with the s<br>the minus<br>inserted i<br>on. Alternat | ame % (+ or -<br>s (-) sign for pr<br>in the "Price E<br>tively individua | ) by inse<br>ice redu<br>xpiry Da<br>al items                                                                                                    | erting the figure in<br>uctions. Filtered ite<br>ate box on the righ<br>can be updated d | the "Adems will<br>nt. Whe<br>lirectly of | djust filte<br>I also be<br>n done,<br>online or | adjusted with<br>click the<br>via the Exce | 1<br>        |               | pdate Filter                                                                                                    | ed Iter | <sup>ns</sup> 9 |                                                                     |  |  |
|                     |                                                                                                    |                 | Price Agree                                                                             | ment                                                              | V                                                     | Line No                                                                   | <b>v</b> 1                                                                                                    | Material No                                                                              | V                                         | Mater                                            | ial Group                                  | 6 🖻          | Description   | ı                                                                                                    |         | Description E   | Extended                                                            |  |  |
|                     |                                                                                                    |                 |                                                                                         |                                                                   |                                                       | 8                                                                         | 8                                                                                                    |                                                                                          | 5                                         | 2                                                |                                            |              | 8             |                                                                                                    | 8       |                 |                                                                     |  |  |
|                     | <b>E4</b> 6                                                                                                    |                 |                                                                                         |                                                                   |                                                       | 6                                                                         | 4 10-00-01-1003 GEI                                                                                                    |                                                                                          |                                           | GENE                                             | ENERAL CONSUMABLES                         |              |               | PUTTY;WHT;HANDY P<br>PACK;125GM T<br>U                                                                                                    |         |                 | RATLEYPUTTY;COLOR:W<br>YPE:HAND Y PACK;QUAN<br>NIT PACKAGE :125GM;M |  |  |
|                     | Action Line No 💌 Mate                                                                                                    |                 |                                                                                         |                                                                   | Material No                                           | Descript                                                                  |                                                                                                    |                                                                                          |                                           | ion 💌                                            | Extended D                                 | escription 💌 | Unit Of M     | Unit Of Measure                                                                                                    |         | Quantity        |                                                                     |  |  |
|                     |                                                                                                    |                 |                                                                                         |                                                                   | 9                                                     |                                                                           | 8                                                                                                    | 2                                                                                        | 8                                         |                                                  | Ŷ                                          |              |               | 7                                                                                                    | 8       |                 |                                                                     |  |  |
|                     |                                                                                                    |                 | /5 4 10-0/                                                                              |                                                                   |                                                       |                                                                           |                                                                                                    | GENERAL                                                                                  | 1                                         | PUTTY;                                           | TTY;WHT;HANDY PRATLE                       |              | TTY;COLOR:V   | EA                                                                                                    |         |                 |                                                                     |  |  |

| Edit Form                              |                |               |                               |                         |        |
|----------------------------------------|----------------|---------------|-------------------------------|-------------------------|--------|
| Line No                                | 4              |               | Vendor Material Number        |                         |        |
| Quantity                               | 8              |               | Vendor Part Number            | 850030                  |        |
| Vendor Brand Name                      | Pratley        |               | Specifications                |                         | ^      |
|                                        |                |               |                               |                         | $\sim$ |
| Usage Factor                           | 1              | ^ <b>&gt;</b> | Price Per Unit                |                         | ∧<br>▼ |
| Price Conversion Factor                | 1              | ~             | Currency Of Price             | ZAR                     | •      |
| Base Currency Of Price                 | ZAR            | -             | Currency Conversion Rate Used | 1                       | ~      |
| Currency Sensitive Percentage Of Price | 1              | <b>≎</b> %    | Price Expiry Date             | 04 Oct 2014 11:43:44 AM | •      |
| Settlement Discount (%)                | 0              |               | Settlement Days               | 30                      | *<br>* |
| Description Delivery Point             | BUYER PREMISES |               | IncoTerms                     |                         |        |
| LeadTime Days                          | 7              | <b>^</b>      | Warrenty Period Months        | 0                       | ∧<br>▼ |
| Transport Method                       |                |               | Local Manufacture             | 0% to 9%                | •      |
| Local Assembly                         | 0% to 9%       | •             | Conformance To Standards      | Yes                     | •      |

Submit 🚺 Cancel

5

-

South Africa

2

Country Of Origin

| 11. Click the Request Price Adjustments                                                                                                    | 13. As in the case of requesting new price                                                                                                    | 17. Filtered/Visible items can be downloaded                                                                                                    |
|----------------------------------------------------------------------------------------------------|----------------------------------------------------------------------------------------------------|----------------------------------------------------------------------------------------------------|
| (Pending) tab to view pending requests                                                                                                    | adjustments, pending requests can be                                                                                                    | in Excel format and handled as described                                                                                                    |
| for price adjustments.                                                                                                    | changed (up or down) either by applying                                                                                                    | in point 10 above.                                                                                                    |
| 12. If there are pending items which have<br>not yet been approved by the Buyer they<br>will be shown in this tab. If no items are<br>shown, then no adjustments have been<br>requested. or requested adjustments | <ul> <li>the same % and Price Expiry Date to all visible/filtered items, or by adjusting items individually.</li> <li>14. Insert a Price Expiry Date.</li> <li>15. Click Update Filtered Items.</li> </ul> | <ul> <li>18. Filtered/Visible items can be removed for example in the case of withdrawing a request for price adjustments. Do this by clicking on Remove Filtered Items.</li> <li>19. Click on Notify Buyer to send a</li> </ul> |
| have been approved by the Buyer and                                                                                                    | 16. Items can be filtered in the column                                                                                                    | notification to the buyer of a pending                                                                                                    |
| Detail tab.                                                                                                    | neauers.                                                                                                    | request for price adjustments.                                                                                                    |

| Price Agreen                                                                          | nent Detail                                                           | Documen                                                     | ts Request Price Adj                                                                                                    | justments (New)                                                                                                    | Request I                                                                | Price Adjustm                          | nents (Pen      | ding)                                  | 11             |                 |      |              |            |                |   |
|---------------------------------------------------------------------------------------|-----------------------------------------------------------------------|-------------------------------------------------------------|----------------------------------------------------------------------------------------------------|----------------------------------------------------------------------------------------------------|--------------------------------------------------------------------------|----------------------------------------|-----------------|----------------------------------------|----------------|-----------------|------|--------------|------------|----------------|---|
| List of It                                                                            | ems<br>ons for pend                                                   | ling price                                                  | e adjustments                                                                                                    | rmat 17                                                                                                    |                                                                          |                                        | Adjust Filtered | d items by this %<br>Price Expire Date | : <b>0.0</b>   | <b>1</b>        | 3    | <b>-</b> 14  |            |                |   |
| vou can adj<br>items by this<br>be adjusted<br>When done,<br>filtered items<br>sheet. | s %" box on th<br>with the same<br>, click the "Up<br>s. Alternative! | e right. Us<br>e "Price Exp<br>date Filtere<br>y individual | same % (+ or -) by ins<br>e the minus (-) sign for i<br>piry Date" inserted in the<br>d Items" button or click<br>items can be updated o | erting the figure in f<br>price reductions. Fi<br>e "Price Expiry Date<br>Remove Filtered It<br>directly online or via | the Adjust<br>ltered items<br>e box on the<br>ems to remo<br>a the Excel | will also<br>e right.<br>ove<br>spread | Update          | Filter                                 | red Items      | Remove Filtered | Item | s Notify     | Buyer<br>9 |                |   |
| Action                                                                                | LineNo                                                                | Vend                                                        | or Material Number 💌                                                                                                    | Vendor Part Num                                                                                                    | ber 💌                                                                    | Vendor Bra                             | nd Name         | •                                      | Specifications |                 | •    | Usage Factor | •          | Price Per Unit | • |
| [                                                                                     | 10                                                                    | 8                                                           | Ŷ                                                                                                    |                                                                                                    | 8                                                                        |                                        |                 | 7                                      |                |                 | Ŷ    |              | Ŷ          |                | 9 |